# Beispiel für die Erstellung und den Import von LSCs mit CA-Signatur von CUCM

# Inhalt

Einleitung Voraussetzungen Anforderungen Verwendete Komponenten Konfigurieren CA-Root-Zertifikat hochladen Offline-Zertifizierungsstelle für Zertifikatausstellung auf Endpunkt festlegen Erstellen einer Zertifikatsanforderung (Certificate Signing Request, CSR) für die Telefone Rufen Sie den generierten CSR vom CUCM auf den FTP- (oder TFTP-) Server ab. Telefonzertifikat abrufen .cer in .der Format konvertieren Komprimieren der Zertifikate (.der) in das TGZ-Format Übertragen der TGZ-Datei auf den SFTP-Server Importieren Sie die TGZ-Datei auf den CUCM-Server. Signieren des CSR mit der Microsoft Windows 2003 Certificate Authority Stammzertifikat von der Zertifizierungsstelle abrufen Überprüfung Fehlerbehebung

# Einleitung

CAPF (Certificate Authority Proxy Function) LSCs (Locally Significant Certificates) sind lokal signiert. Möglicherweise benötigen Sie Telefone jedoch von der Zertifizierungsstelle (Certificate Authority, CA) signierte LSCs von Drittanbietern. In diesem Dokument wird ein Verfahren beschrieben, mit dem Sie dieses Ziel erreichen können.

## Voraussetzungen

### Anforderungen

Cisco empfiehlt, dass Sie über Kenntnisse des Cisco Unified Communication Manager (CUCM) verfügen.

### Verwendete Komponenten

Die Informationen in diesem Dokument basieren auf CUCM-Version 10.5(2). Diese Funktion funktioniert jedoch ab Version 10.0 und höher.

Die Informationen in diesem Dokument beziehen sich auf Geräte in einer speziell eingerichteten Testumgebung. Alle Geräte, die in diesem Dokument benutzt wurden, begannen mit einer gelöschten (Nichterfüllungs) Konfiguration. Wenn Ihr Netz Live ist, überprüfen Sie, ob Sie die mögliche Auswirkung jedes möglichen Befehls verstehen.

# Konfigurieren

Im Folgenden sind die einzelnen Schritte dieses Verfahrens aufgeführt, die jeweils in einem eigenen Abschnitt beschrieben werden:

- 1. CA-Root-Zertifikat hochladen
- 2. Offline-Zertifizierungsstelle für Zertifikatausstellung auf Endpunkt festlegen
- 3. Erstellen einer Zertifikatsanforderung (Certificate Signing Request, CSR) für die Telefone
- 4. <u>Rufen Sie den erzeugten CSR vom Cisco Unified Communications Manager (CUCM) auf</u> <u>den FTP-Server ab.</u>
- 5. Telefonzertifikat von CA abrufen
- 6. .cer in .der Format konvertieren
- 7. Komprimieren der Zertifikate (.der) in das TGZ-Format
- 8. Übertragen Sie die TGZ-Datei auf den Secure Shell FTP (SFTP)-Server.
- 9. Importieren Sie die TGZ-Datei auf den CUCM-Server.
- 10. Signieren des CSR mit der Microsoft Windows 2003 Certificate Authority
- 11. Stammzertifikat von der Zertifizierungsstelle abrufen

### CA-Root-Zertifikat hochladen

- 1. Melden Sie sich bei der Web-GUI der Cisco Unified Operating System (OS)-Administration an.
- 2. Navigieren Sie zu Sicherheitszertifikatverwaltung.
- 3. Klicken Sie auf Zertifikat hochladen/Zertifikatskette.
- 4. Wählen Sie CallManager-trust unter Certificate Purpose aus.
- 5. Navigieren Sie zum Stammzertifikat der Zertifizierungsstelle, und klicken Sie auf Hochladen.

| cisco For Cis           | O Unified Operating System Administration<br>acco Unified Communications Solutions  |
|-------------------------|-------------------------------------------------------------------------------------|
| Show 👻 Settings 👻       | Security - Software Upgrades - Services - Help -                                    |
| Upload Certificate/     | Certificate chain - Mozilla Firefox                                                 |
| https://10.106.122      | 2.173/cmplatform/certificateUpload.do                                               |
| Upload Certificate      | e/Certificate chain                                                                 |
| Deload P Cl             | lose                                                                                |
| Status<br>Warning: Uplo | oading a cluster-wide certificate will distribute it to all servers in this cluster |
| Upload Certificat       | te/Certificate chain                                                                |
| Certificate Purpose     | e* CallManager-trust 🗸                                                              |
| Description(friendl     | ly name)                                                                            |
| Upload File             | Browse AMEER-CA.cer                                                                 |
| Upload Clos             | se                                                                                  |

### Offline-Zertifizierungsstelle für Zertifikatausstellung auf Endpunkt festlegen

- 1. Melden Sie sich bei der Web-GUI der CUCM-Administration an.
- 2. Navigieren Sie zu System > Service Parameter.
- 3. Wählen Sie den CUCM-Server aus, und wählen Sie für den Dienst die **Cisco Certificate Authority Proxy Function** aus.
- 4. Wählen Sie Offline-Zertifizierungsstelle für Zertifikatausstellung an Endpunkt aus.

| Cisco Unified CM Administration<br>For Cisco Unified Communications Solutions |                                      |
|-------------------------------------------------------------------------------|--------------------------------------|
| System 🔹 Call Routing 👻 Media Resources 👻 Advanced Features 👻                 | Device 👻 Application 👻 User Manag    |
| Service Parameter Configuration                                               |                                      |
| Save 🧬 Set to Default                                                         |                                      |
| Status<br>Status: Ready                                                       |                                      |
| Select Server and Service                                                     |                                      |
| Service* Cisco Certificate Authority Proxy Function (Active)                  | Ţ                                    |
| All parameters apply only to the current server except parameters             | that are in the cluster-wide group(s |
| Cisco Certificate Authority Proxy Function (Active) Parame                    | ters on server 10.106.122.173        |
| Parameter Name                                                                | Parameter Value                      |
| Certificate Issuer to Endpoint                                                | Offline CA                           |
| Duration Of Certificate Validity                                              | 5                                    |
| Maximum Allowable Time For Key Generation *                                   | 1024                                 |
|                                                                               | 30                                   |
| Maximum Allowable Attempts for Key Generation *                               | 3                                    |

# Erstellen einer Zertifikatsanforderung (Certificate Signing Request, CSR) für die Telefone

- 1. Melden Sie sich bei der Web-GUI der CUCM-Administration an.
- 2. Navigieren Sie zu Gerätetelefone.
- 3. Wählen Sie das Telefon aus, dessen LSC von der externen Zertifizierungsstelle signiert werden muss.
- 4. Ändern Sie das Gerätesicherheitsprofil in ein gesichertes Profil (falls nicht vorhanden, fügen Sie ein System zum Sicherheitsprofil für Telefone hinzu).
- 5. Wählen Sie auf der Seite für die Telefonkonfiguration im Abschnitt "CAPF" die Option Install/Upgrade for the Certification Operation (Installation/Upgrade für den Zertifizierungsvorgang) aus. Führen Sie diesen Schritt für alle Telefone aus, deren LSC von der externen Zertifizierungsstelle signiert werden muss. Als Status des Zertifikatvorgangs sollte Vorgang ausstehend angezeigt werden.

| Protocol Specific Inform                                                                                                    | lation                                                                |
|----------------------------------------------------------------------------------------------------|-----------------------------------------------------------------------|
| Packet Capture Mode*                                                                                                    | None                                                                  |
| Packet Capture Duration                                                                                                    | 0                                                                     |
| BLF Presence Group*                                                                                                    | Standard Presence group                                               |
| Device Security Profile*                                                                                                    | Cisco 7962 - Standard SCCP - Secure Profile                           |
| SUBSCRIBE Calling Search                                                                                                    | Space < None >                                                        |
| Unattended Port                                                                                                    |                                                                       |
| Require DTMF Recention                                                                                                    | n                                                                     |
| - Require Dirin Reception                                                                                                    |                                                                       |
| RFC2833 Disabled                                                                                                    |                                                                       |
| RFC2833 Disabled                                                                                                    | Prove Eurotion (CADE) Information                                     |
| Certificate Operation *                                                                                                    | Proxy Function (CAPF) Information                                     |
| Certification Authority P<br>Certificate Operation*                                                                                           | Proxy Function (CAPF) Information<br>Install/Upgrade                  |
| Certification Authority P<br>Certificate Operation*<br>Authentication Mode*                                                                   | Proxy Function (CAPF) Information<br>Install/Upgrade                  |
| RFC2833 Disabled Certification Authority P Certificate Operation* Authentication Mode* Authentication String Generate String                  | Proxy Function (CAPF) Information<br>Install/Upgrade                  |
| RFC2833 Disabled Certification Authority P Certificate Operation* Authentication Mode* Authentication String Generate String Key Size (Bits)* | Proxy Function (CAPF) Information Install/Upgrade By Null String 2048 |

Telefon-Sicherheitsprofil (Modell 7962).

| Phone Security Profi                  | le Configuration                                                    |
|---------------------------------------|---------------------------------------------------------------------|
| Save 🗙 Delete                         | Copy 🎦 Reset 🧷 Apply Config 🕂 Add New                               |
| Status                                |                                                                     |
| i Status: Ready                       |                                                                     |
| -Phone Security Prof                  | ile Information                                                     |
| <br>Product Type:<br>Device Protocol: | Cisco 7962<br>SCCP                                                  |
| <br>Name*                             | Cisco 7962 - Standard SCCP - Secure Profile                         |
| <br>Description                       | Cisco 7962 - Standard SCCP - Secure Profile                         |
| Device Security Mode                  | Authenticated 🗸                                                     |
| <br>TFTP Encrypted Co                 | nfig                                                                |
| Phone Security Prof                   | ile CAPF Information                                                |
| Authentication Mode*                  | By Existing Certificate (precedence to LSC) -                       |
| Key Size (Bits)*                      | 1024 🗸                                                              |
| Note: These fields are                | related to the CAPF Information settings on the Phone Configuration |
|                                       |                                                                     |

Geben Sie den Befehl **utils capf csr count** in der Secure Shell (SSH)-Sitzung ein, um zu bestätigen, ob ein CSR generiert wird. (Dieser Screenshot zeigt, dass für drei Telefone eine CSR-Anfrage erstellt wurde.)

| admin:       |    |     |       |       |     |
|--------------|----|-----|-------|-------|-----|
| admin:utils  | Ca | apf | csr   | coun  | t   |
|              |    |     |       |       |     |
| Count CSR/Ce | rt | tif | icate | e fil | es. |
| Valid CSR    | :  | 3   |       |       |     |
| Invalid CSR  | :  | 0   |       |       |     |
| Certificates | :  | 0   |       |       |     |
|              |    |     |       |       |     |

**Anmerkung:** Der Status des Zertifikatvorgangs im CAPF-Bereich des Telefons bleibt im Status **Vorgang ausstehend**.

### Rufen Sie den generierten CSR vom CUCM auf den FTP- (oder TFTP-) Server ab.

- 1. SSH zum CUCM-Server.
- 2. Führen Sie den Befehl **utils capf csr dump** aus. Dieser Screenshot zeigt den Dump, der auf den FTP übertragen wird.

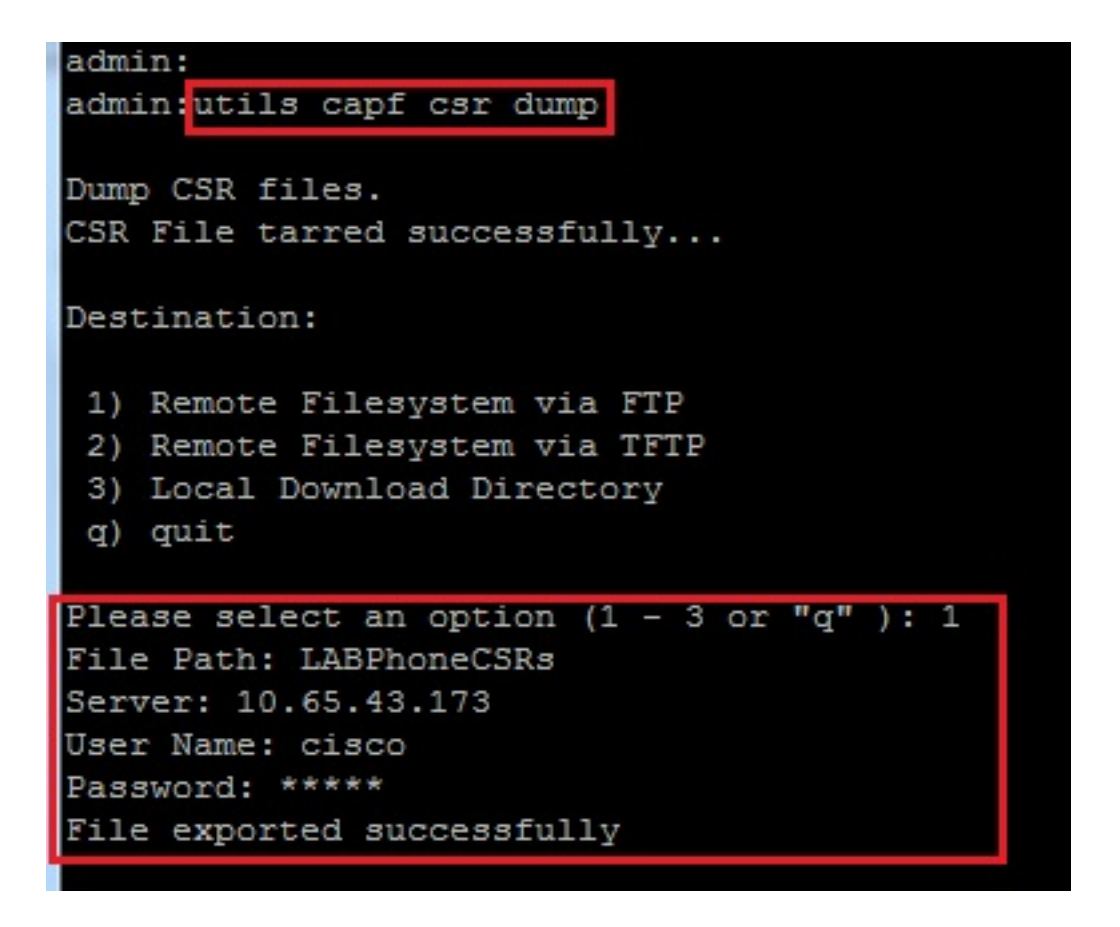

3. Öffnen Sie die Dump-Datei mit WinRAR, und extrahieren Sie den CSR auf Ihren lokalen Computer.

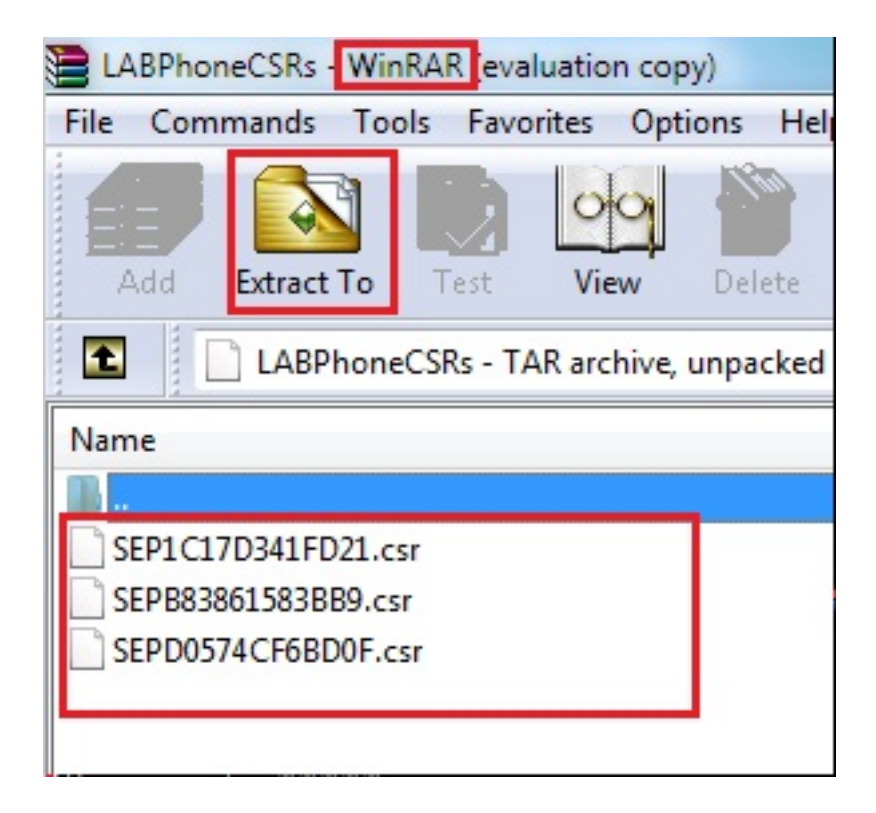

### Telefonzertifikat abrufen

1. Senden Sie die CSRs des Telefons an die Zertifizierungsstelle.

2. Die Zertifizierungsstelle stellt Ihnen ein signiertes Zertifikat zur Verfügung.

**Anmerkung:** Sie können einen Microsoft Windows 2003-Server als Zertifizierungsstelle verwenden. Das Verfahren zum Signieren des CSR mit einer Microsoft Windows 2003-Zertifizierungsstelle wird weiter unten in diesem Dokument erläutert.

#### .cer in .der Format konvertieren

Wenn die empfangenen Zertifikate im CER-Format vorliegen, benennen Sie sie in .der um.

| SEPD0574CF6BD0F.cer   | 1/22/2015 3:03 AM                      | Security Certificate                         | 2 KB         |
|-----------------------|----------------------------------------|----------------------------------------------|--------------|
| 🔄 SEPB83861583BB9.cer | 1/22/2015 3:03 AM                      | Security Certificate                         | 2 KB         |
| SEP1C17D341FD21.cer   | 1/22/2015 3:00 AM                      | Security Certificate                         | 2 KB         |
|                       |                                        |                                              |              |
|                       |                                        |                                              |              |
| SEPD0574CF6BD0F.der   | 1/22/2015 3:03 AM                      | Security Certificate                         | 2 KB         |
| SEPD0574CF6BD0F.der   | 1/22/2015 3:03 AM<br>1/22/2015 3:03 AM | Security Certificate<br>Security Certificate | 2 KB<br>2 KB |

### Komprimieren der Zertifikate (.der) in das TGZ-Format

Sie können den CUCM-Server-Root (Linux) verwenden, um das Zertifikatformat zu komprimieren. Sie können dies auch in einem normalen Linux-System tun.

1. Übertragen Sie alle signierten Zertifikate auf das Linux-System mit dem SFTP-Server.

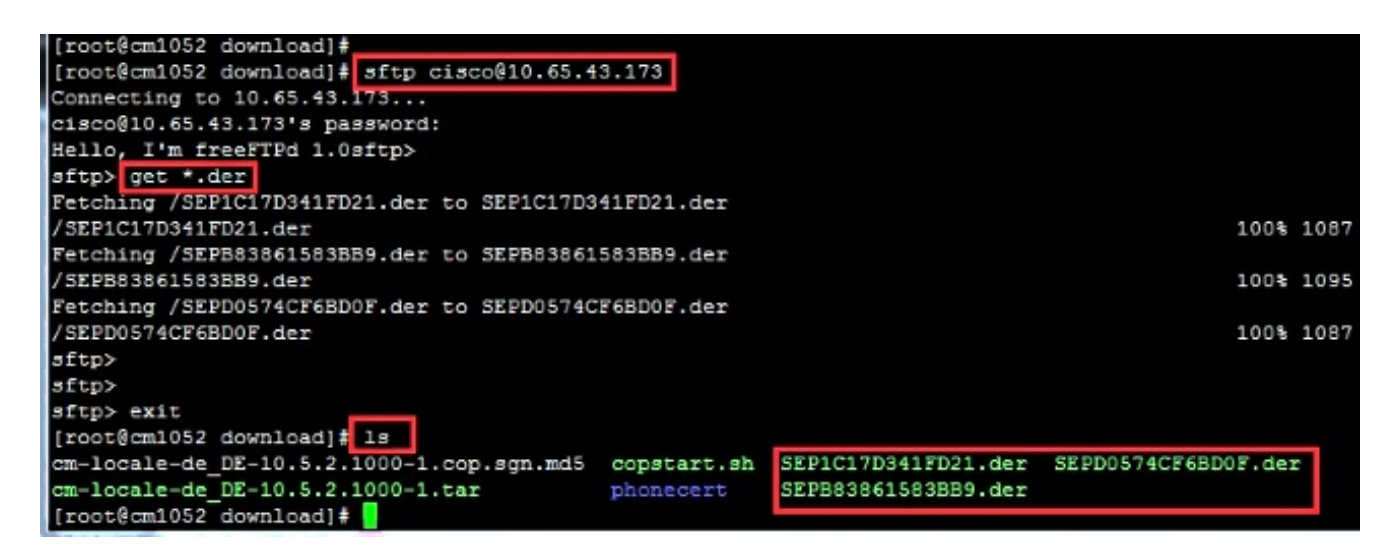

2. Geben Sie diesen Befehl ein, um alle Zertifikate mit der Erweiterung .der in eine TGZ-Datei zu komprimieren.

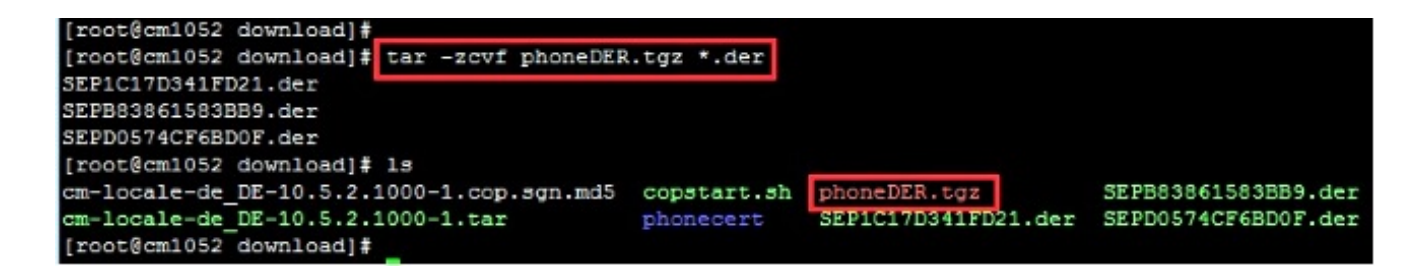

Übertragen der TGZ-Datei auf den SFTP-Server

Führen Sie die im Screenshot aufgeführten Schritte aus, um die TGZ-Datei auf den SFTP-Server zu übertragen.

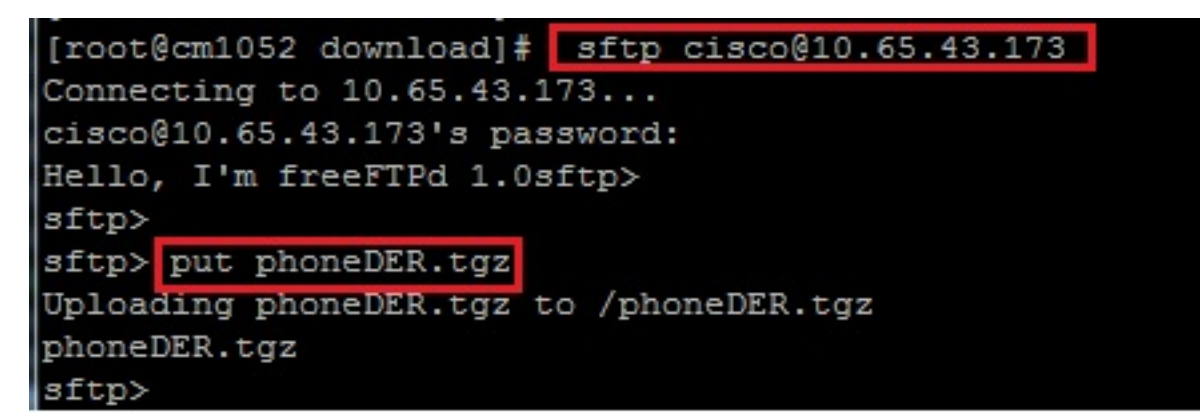

Importieren Sie die TGZ-Datei auf den CUCM-Server.

- 1. SSH zum CUCM-Server.
- 2. Führen Sie den Befehl utils capf cert import aus.

```
admin:
admin utils capf cert import
Importing files.
Source:
1) Remote Filesystem via FTP
2) Remote Filesystem via TFTP
q) quit
Please select an option (1 - 2 or "q" ): 1
File Path: phoneDER.tgz
Server: 10.65.43.173
User Name: cisco
Password: *****
Certificate file imported successfully
Certificate files extracted successfully.
Please wait. Processing 3 files
```

Sobald die Zertifikate erfolgreich importiert wurden, wird die CSR-Anzahl auf Null gesetzt.

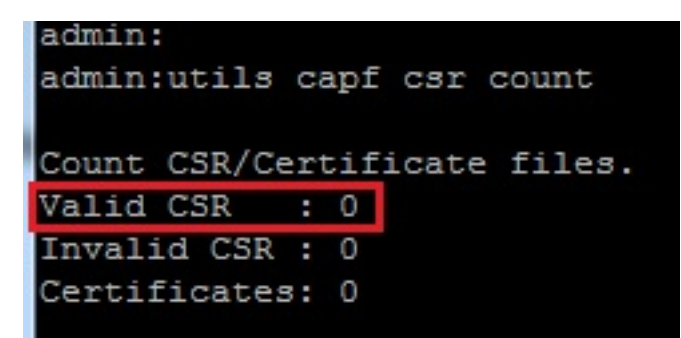

### Signieren des CSR mit der Microsoft Windows 2003 Certificate Authority

Dies sind optionale Informationen für Microsoft Windows 2003 - CA.

1. Offene Zertifizierungsstelle

|            | 1             | Windows Catalog       |     |     |                      |                     |                         |
|------------|---------------|-----------------------|-----|-----|----------------------|---------------------|-------------------------|
|            | *             | Windows Update        |     |     |                      |                     | 10                      |
|            | l             | <u>P</u> rograms      | •   |     | Administrative Tools | (in 1997)<br>(1997) | Certification Authority |
| lition     |               | Documents             | +   |     | *                    | -2-                 | *                       |
| ise Ed     | ₽             | Settings              | ٠   |     |                      |                     |                         |
| interpi    | $\mathcal{P}$ | Search                | ٠   |     |                      |                     |                         |
| 003 E      | 3             | Help and Support      |     |     |                      |                     |                         |
| erver 2    |               | <u>R</u> un           |     |     |                      |                     |                         |
| fows S     | P             | Log Off administrator |     |     |                      |                     |                         |
| Winc       | 0             | Sh <u>u</u> t Down    |     |     |                      |                     |                         |
| <b>A</b> . | t and         | 🔞 🖪 🗖 » 🕞 🧿           | -40 | ото | 1CA1PamachCU         |                     |                         |

2. Klicken Sie mit der rechten Maustaste auf die Zertifizierungsstelle, und navigieren Sie zu Alle Aufgaben > Neue Anforderung einsenden...

| 📴 Certification A      | uthority             |                                   |
|------------------------|----------------------|-----------------------------------|
| <u>File Action Vie</u> | w <u>H</u> elp       |                                   |
| ⇐ ⇒ 🔁 💽                | e 0 8                |                                   |
| Certification Aut      | hority (Local)       | Name                              |
| AMEER-CA               |                      | Revoked Certificates              |
| 🛄 Revolu               | All Tas <u>k</u> s 🔰 | <ul> <li>Start Service</li> </ul> |
| Issued                 | View D               | Stop Service                      |
| Pendin _<br>Failed     | Refresh              | Submit <u>n</u> ew request        |
|                        | Export List          | Back up CA                        |
|                        | Properties           | Restore CA                        |
|                        | Help                 | Rene <u>w</u> CA Certificate      |
|                        |                      |                                   |

3. Wählen Sie den CSR aus, und klicken Sie auf Öffnen. Führen Sie diesen Vorgang für alle CSRs aus.

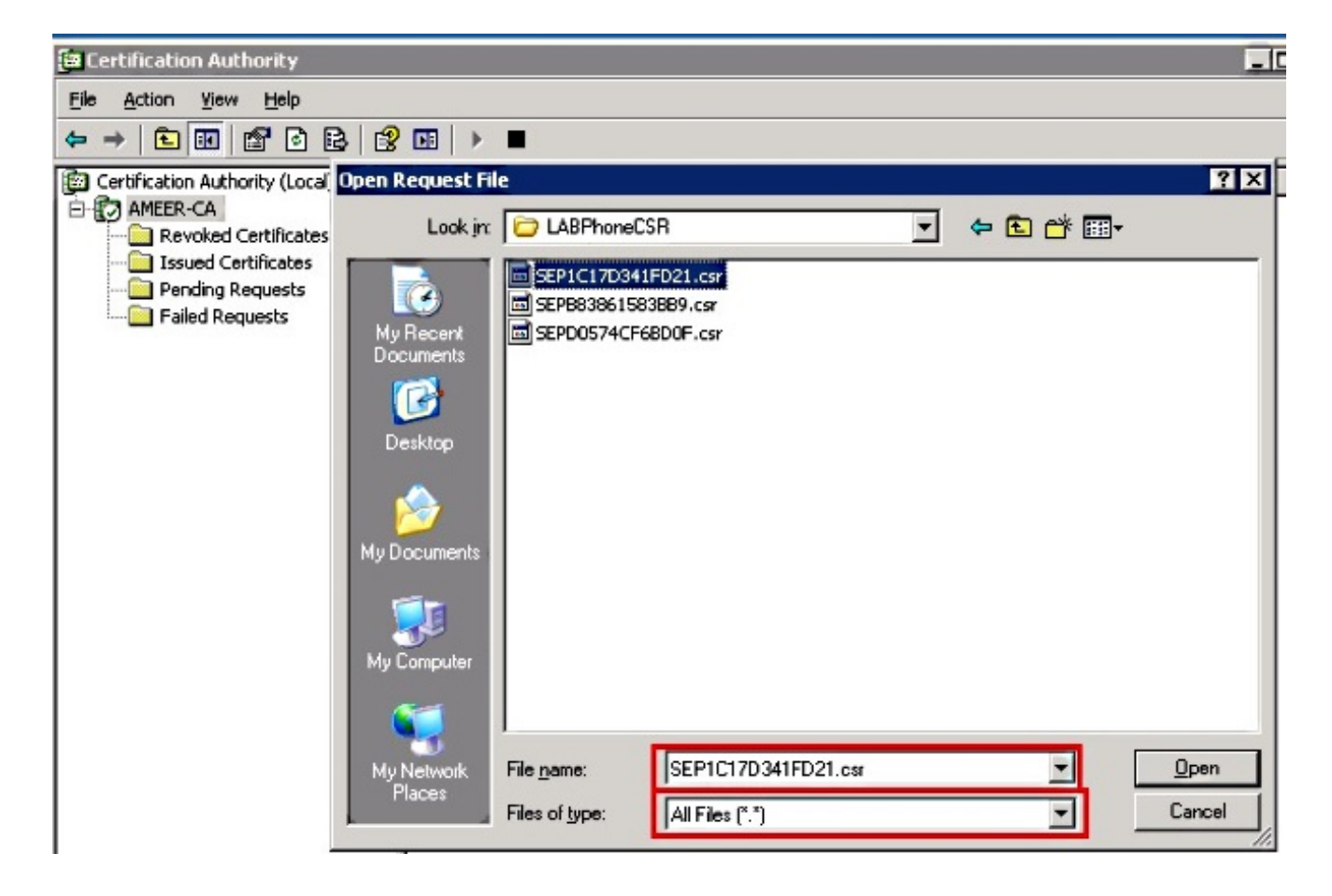

Alle geöffneten CSR-Dokumente werden im Ordner "Ausstehende Anträge" angezeigt.

4. Klicken Sie mit der rechten Maustaste darauf, und navigieren Sie zu Alle Aufgaben > Problem, um Zertifikate auszustellen. Führen Sie diesen Vorgang für alle ausstehenden Anforderungen aus.

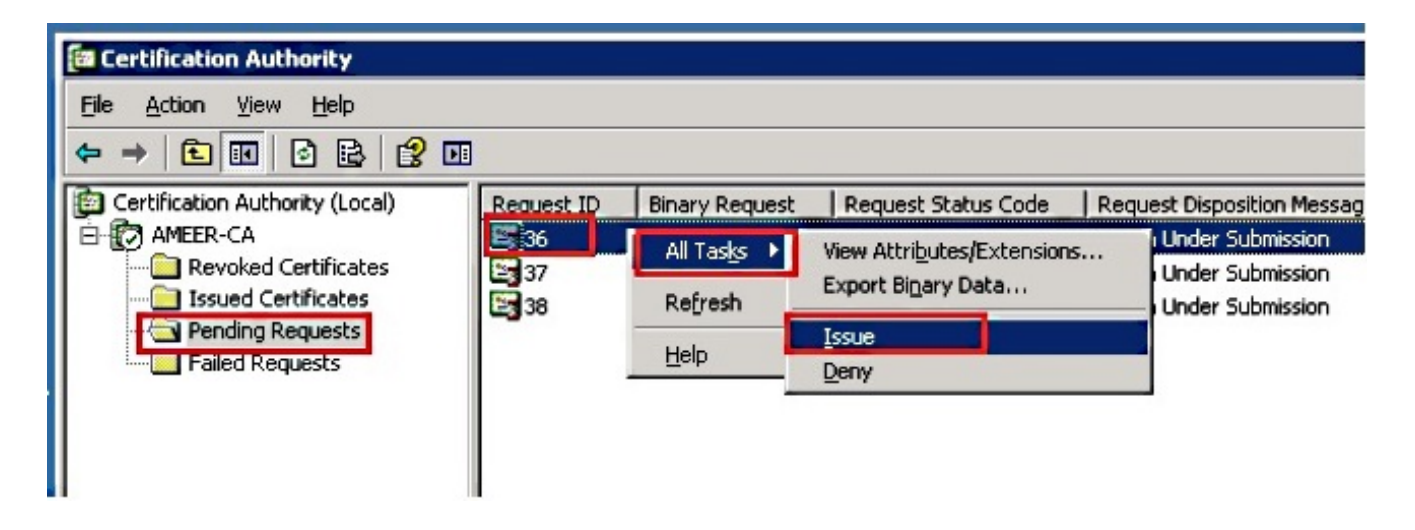

- 5. Um das Zertifikat herunterzuladen, wählen Sie Ausgestelltes Zertifikat.
- 6. Klicken Sie mit der rechten Maustaste auf das Zertifikat, und klicken Sie auf Öffnen.

| 📴 Certification Authority         |              |                        |                    |               |
|-----------------------------------|--------------|------------------------|--------------------|---------------|
| <u>File Action View H</u> elp     |              |                        |                    |               |
|                                   |              |                        |                    |               |
| E Certification Authority (Local) | Request ID   | Requester Name         | Binary Certificate | Serial Numl 🔺 |
| E MEER-CA                         | 30           | DATA-SRV225\A          | BEGIN CERTI        | 11cd7e360     |
|                                   | 🔛 31         | DATA-SRV225\A          | BEGIN CERTI        | 11cf86c70     |
| Issued Certificates               | 32           | DATA-SRV225\A          | BEGIN CERTI        | 11d088d60     |
| Pending Requests                  | 33           | DATA-SRV225\A          | BEGIN CERTI        | 11af75cb0     |
| Failed Requests                   | 🖼 34         | DATA-SRV225\A          | BEGIN CERTI        | 11af83490     |
|                                   | 35           | DATA-SRV225\A          | BEGIN CERTI        | 11af8e450     |
|                                   | <b>26</b> 36 | A                      | BEGIN CERTI        | 122267260     |
|                                   | <b>23</b> 7  | Open A                 | BEGIN CERTI        | 122272900     |
|                                   | <b>20</b> 38 | All Tas <u>k</u> s → A | BEGIN CERTI        | 12227c920     |
|                                   | •            | Refresh                |                    |               |
| Open this item                    |              | Help                   |                    |               |

7. Sie können die Zertifikatdetails sehen. Um das Zertifikat herunterzuladen, wählen Sie die Registerkarte Details und anschließend **In Datei kopieren...** 

| Certificate ?                                                                           | × |
|-----------------------------------------------------------------------------------------|---|
| General Details Certification Path                                                      | 1 |
| Certificate Information                                                                 |   |
| This certificate is intended for the following purpose(s):<br>•All application policies |   |
| Issued to: SEP1C17D341FD21                                                              |   |
| Issued by: AMEER-CA                                                                     |   |
| Valid from 1/22/2015 to 1/22/2016                                                       |   |
| Issuer Statement                                                                        |   |
| ОК                                                                                      |   |

8. Wählen Sie im Zertifikatexport-Assistenten die Option **DER-codierte binäre X.509 (.CER)** aus.

| General Details Certification                                                                                                    | n Path                                                                                                    | Certificate Export Wizard     Export File Format     Certificates can be exported in a variety of file formats.                                                                                                    |
|----------------------------------------------------------------------------------------------------|----------------------------------------------------------------------------------------------------|----------------------------------------------------------------------------------------------------|
| Field         Senial number         Signature algorithm         Issuer         Vaid from         Vaid to         Subject         Public key | Value         V3           12 22 67 26 00 00 00 00 00 24         sha1RSA           AMEER-CA         Thursday, January 22, 2015 2           Friday, January 22, 2016 2:51         SEPIC17D341FD21, outm, cis           R5A (2048 Bks)         Sepicities | Select the format you want to use:                                                                                                    |
|                                                                                                    | Edit Properties                                                                                                    | Cancel     Cancel     Can |

9. Geben Sie der Datei einen geeigneten Namen. In diesem Beispiel wird das Format <MAC>.cer verwendet.

| le to Export     |                                |  |
|------------------|--------------------------------|--|
| Specify the name | of the file you want to export |  |
|                  |                                |  |
|                  |                                |  |
| File name:       |                                |  |
|                  |                                |  |

10. Rufen Sie mit diesem Verfahren die Zertifikate für andere Telefone im Abschnitt "Ausgestelltes Zertifikat" ab.

### Stammzertifikat von der Zertifizierungsstelle abrufen

- 1. Offene Zertifizierungsstelle.
- 2. Führen Sie die in diesem Screenshot dargestellten Schritte aus, um die Root-CA herunterzuladen.

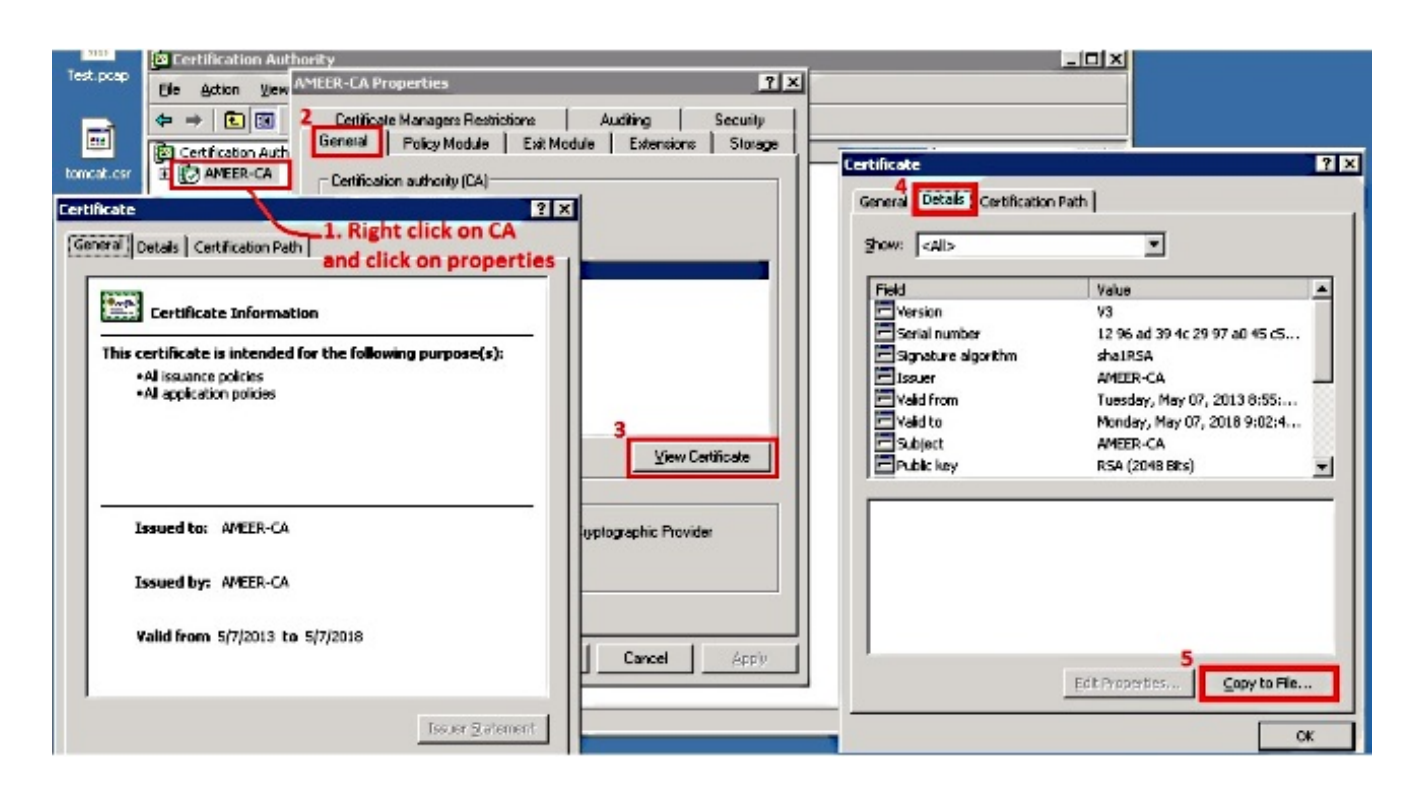

# Überprüfung

Verwenden Sie diesen Abschnitt, um zu überprüfen, ob Ihre Konfiguration ordnungsgemäß funktioniert.

- 1. Rufen Sie die Seite für die Telefonkonfiguration auf.
- 2. Im Abschnitt "CAPF" sollte der Status des Zertifikatvorgangs als "Upgrade Success" (Aktualisierung erfolgreich) angezeigt werden.

| Certificate Operation*                                                     | No Pending Operation                                       | •  |
|----------------------------------------------------------------------------|------------------------------------------------------------|----|
| Authentication Mode*                                                       | By Existing Certificate (precedence to LSC)                | ÷. |
| Authentication String                                                      |                                                            |    |
| Generate String                                                            |                                                            |    |
| -                                                                          |                                                            |    |
| Key Size (Bits)*                                                           | 1024                                                       |    |
| Key Size (Bits)*<br>Operation Completes By                                 | 1024<br>2015 1 24 12 (YYYY:MM:DD:HH)                       | ~  |
| Key Size (Bits)*<br>Operation Completes By<br>Certificate Operation Status | 1024<br>2015 1 24 12 (YYYY:MM:DD:HH)<br>s: Upgrade Success | ×  |

Anmerkung: Weitere Informationen finden Sie unter <u>Generate and Import Third Party CA-Signed LSCs</u>.

## Fehlerbehebung

Für diese Konfiguration sind derzeit keine spezifischen Informationen zur Fehlerbehebung

verfügbar.